## PSK Zarządzanie za pomocą Panelu sterowania (rozdział 9)

## **Folder Pulpitu**

Otwórz w eksploratorze plików folder pulpitu zalogowanego użytkownika UWAGA – rozpocznij "poszukiwania" na dysku, w folderze głównym Wklej pełną ścieżkę dostępu do foldera Pulpit

Wykonaj zrzut ekranu, na którym będzie widoczna okno eksploratora

Wpisz polecenie, które w konsoli (cmd) uruchamia Panel sterowania

Gdzie ten program się "fizycznie" na komputerze się znajduje. W jakim folderze? Wklej pełną ścieżkę dostępu do programu.

Znaleźć informację o aktywacji systemu. Wykonaj zrzut ekranu

Wyświetl stan zapory w sieciach prywatnych i publicznych. **Wykonaj zrzut ekranu** 

Wyświetl okno, w którym widać informację o momencie wyłączenia ekranu i dysku twardego **Wykonaj zrzut ekranu** 

## Narzędzia optymalizujące

Wyświetl okno, w którym widać informację o tym, jak często uruchamiany jest program optymalizujący dyski. **Wykonaj zrzut ekranu** 

Otwórz okno właściwości protokołu internetowego IPv4 (ustawianie IP, maski, bramy DNS) Wykonaj zrzut ekranu z oknem

Wyświetl okienko w którym pokazano ostatnio zainstalowane aktualizacje **Wykonaj zrzut ekranu z oknem** 

## Informacja o zainstalowanych programach.

W wierszu poleceń wpisz polecenie WMIC, a w okienku konsoli tego programu wpisz kolejne polecenie PRODUCT

Wykonaj zrzut ekranu zainstalowanymi programami

W okienku konsoli tego programu wpisz polecenie /? (ukośnik pytajnik), aby przejrzeć dodatkowe możliwości

Wykonaj zrzut ekranu z tymi poleceniami

Wyświetl informacje o: bios, procesorze, pliku stronicowania **Wykonaj zrzuty ekranu** z tymi poleceniami

| Bios               |  |
|--------------------|--|
| Procesor           |  |
| Plik stronicowania |  |

Aby zakończyć pracę programem WMIC wpisz polecenie EXIT